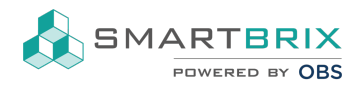

## HMTL-Code in online Exposé einfügen

Die folgende Reihenfolge muss genau so eingehalten werden.

| Stammdaten Finanz | daten Energieausweis Ausstattung Beschreib  | <mark>un</mark> g |  |  |
|-------------------|---------------------------------------------|-------------------|--|--|
| Kurzbeschreibung  | Short Description                           |                   |  |  |
| Freitext          | Freitext                                    |                   |  |  |
| Lage              | Lagebeschreibung                            |                   |  |  |
| Ausstattung       | Ausstattungsbeschreibung                    |                   |  |  |
| Sonstiges         | Sonstige Beschreibung                       |                   |  |  |
| HTML-Code         | s                                           |                   |  |  |
| Video URL         | https://www.youtube.com/watch?v=0r20s82l4jE |                   |  |  |

- 1. Öffnen Sie ein Objekt und wechseln Sie in den Reiter Beschreibung
- 2. ein beliebiges Zeichen in das Feld "HTML Info" schreiben und das Objekt speichern

|    | HTML Info                                                                                                | S                                |                                                                                                    |                |  |
|----|----------------------------------------------------------------------------------------------------|----------------------------------|----------------------------------------------------------------------------------------------------|----------------|--|
| 3. | erneut das Objekt be<br>Zeichen) einfügen<br>HTML Info                                                   | arbeiten und in der Code-Ansicht | den Code hinter dem bestehenden Code (das oben eingefügte<br>c="https://www.youtube.com/embed/OyDRM9AMZeE" title="YouTube <u>video player</u> " <u>framebord</u> _DE <sup>C</sup><br>e: encrypted-media; <u>gyroscope</u> : <u>picture</u> -in-picture" <u>allowfullscreen</u> > | " <>           |  |
| 4. | die Übersetzung öffnen 🖅 🔽 und in alle Übersetzungen den gleichen Code einfügen<br>Übersetzen: html_info |                                  |                                                                                                    |                |  |
|    | English (US)                                                                                             | S                                | frameborder="0" allow="accelerometer; autoplay; clipboard-write; encrypted-media;<br>gyroscope; picture-in-picture" allowfullscreen>                                                                                                    | <b>*</b><br>// |  |
|    | German / Deutsch                                                                                         | S                                | frameborder="0" allow="accelerometer; autoplay; clipboard-write; encrypted-media;<br>avroscope; picture-in-picture" allowfullscreen>                                                                                                    | •              |  |
|    | Speichern Verwerfe                                                                                       | n                                |                                                                                                    |                |  |
| 5. | speichern                                                                                                |                                  |                                                                                                    |                |  |

## +49 2761 835 10 72 @ invoice@smartbrix.io @ http://www.smartbrix.io

SMARTBRIX GmbH • GF: Nina Rotermund, Tobias Hammeke • USt.-ID: DE341219498 • Amtsgericht Olpe HRB 11030 Volksbank Olpe-Wenden-Drolshagen eG • IBAN: DE70 4626 1822 0020 2235 00 • BIC: GENODEM1WDD